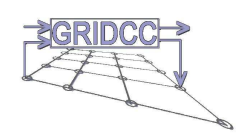

# Logging Collector 3.0 User Guide

Version 1.0 10/11/2005

| Version:      | 1.0          |
|---------------|--------------|
| Date:         | 10/11/2005   |
| Authors:      | E. Frizziero |
| CI identifier |              |

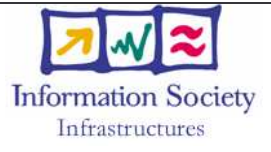

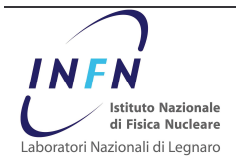

# **Revision History**

| Date             | Version | Description       | Author       |
|------------------|---------|-------------------|--------------|
| October 04, 2005 | 1.0     | Document creation | E. Frizziero |
|                  |         |                   |              |

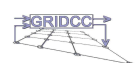

# **CI Record**

| 2 |
|---|
| 3 |
| 4 |

1

|                      | r           |
|----------------------|-------------|
| Field                | Description |
| CI Identifier        |             |
| Description          |             |
| Submission Date      |             |
| Submitted By         |             |
| Components           |             |
| Dependencies/Related |             |
| External Identifier  |             |
| Point of Contact     |             |
| Comments             |             |
| Physical Location    |             |

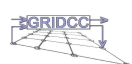

| 1                                                  |   | Table of Contents                                                                                                    |                                                     |
|----------------------------------------------------|---|----------------------------------------------------------------------------------------------------|-----------------------------------------------------|
| 2                                                  | 1 | Overview                                                                                                    | 6                                                   |
| 4<br>5<br>7<br>8<br>9<br>10                        | 2 | <ul> <li>Logging Collector architecture</li> <li>2.1 Input section</li> <li>2.2 Output section</li> <li>2.2.1 SocketAppender</li> <li>2.2.2 JMSAppender</li> <li>2.3 DBAppender</li> <li>2.3 Command interface section</li> <li>2.3.1 Commands</li> </ul>                                                                                                    | 7<br>7<br>7<br>8<br>8<br>8<br>8                     |
| 12<br>13<br>14<br>15                               | 3 | Logging Collector core3.1Logging Collector state machine3.2Logging Collector working commands3.3Description of the transitions                                                                                                    | <b>9</b><br>9<br>10                                 |
| 16<br>17<br>18<br>19<br>20<br>21<br>22<br>23<br>24 | 4 | <ul> <li>Logging Collector Appender core</li> <li>4.1 Appender state machine</li> <li>4.2 Logging Collector Appender commands</li> <li>4.3 Description of the transitions</li> <li>4.4 Appender working modes</li> <li>4.4.1 NO_QUEUE working mode</li> <li>4.4.2 QUEUE_WITH_LOST_MSG working mode</li> <li>4.4.3 QUEUE_WITH_NO_LOST_MSG working mode</li> <li>4.4.4 Example</li> </ul> | <b>11</b><br>11<br>12<br>13<br>13<br>13<br>13<br>13 |
| 25                                                 | 5 | Logging Collector web surfing                                                                                                    | 14                                                  |
| 26<br>27<br>28<br>29<br>30<br>31<br>32             | 6 | <ul> <li>Logging Collector command interface</li> <li>6.1 Command web page <ul> <li>6.1.1 Logging Collector working commands</li> <li>6.1.2 Refresh button and Message from Collector</li> <li>6.1.3 Logging Collector Appender commands</li> </ul> </li> <li>6.2 Command web service <ul> <li>6.2.1 Available Web Service commands</li> </ul> </li> </ul>                              | <b>15</b><br>15<br>15<br>15<br>15<br>16             |
| 33<br>34<br>35<br>36<br>37<br>38<br>39<br>40       | 7 | <ul> <li>Logging Collector configuration</li> <li>7.1 Input configuration section</li> <li>7.1.1 TCP input</li> <li>7.1.2 TCP XML input</li> <li>7.2 Output configuration section</li> <li>7.2.1 SocketAppender output</li> <li>7.2.2 DBAppender output</li> <li>7.2.3 JMSAppender output</li> </ul>                                                                                    | <b>17</b><br>18<br>18<br>18<br>18<br>18<br>19<br>19 |

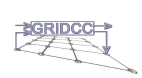

Page 4 of 38

| 8  | Logging Collector functioning monitor                                                                                       | 20  |
|----|----------------------------------------------------------------------------------------------------|-----|
|    | 8.1 Description of the monitoring web page fields                                                                           | 20  |
|    | 8.1.1 Input section                                                                                                    | 20  |
|    | 8.1.2 Output section                                                                                                    | 21  |
|    | 0.1.2 Output section                                                                                                    | 21  |
| 9  | How applications send logging information to Logging Collector                                                              | 22  |
|    | 9.1 Java application                                                                                                    | 22  |
|    | 9.2 Non-Java application                                                                                                    | 22  |
| 10 | How to display collected logging information                                                                                | 24  |
| 11 | Examples of the Logging Collector use                                                                                       | 25  |
|    | 11.1 Logging Collettor – Chainsaw                                                                                           | 25  |
|    | 11.2 Logging Collector IMS + Chainsaw and DB                                                                                | 25  |
|    |                                                                                                    | 20  |
| 12 | Frequently asked questions                                                                                                  | 28  |
| 13 | Appendix A: Configuration file                                                                                              | 29  |
| 14 | Appendix B: Appender in detail                                                                                              | 31  |
|    | 1/1 Appender structure                                                                                                    | 31  |
|    | 14.2 Appender structure                                                                                                    | 20  |
|    | 14.2.1 NO OUEUE working mode                                                                                                | 202 |
|    | 14.2.1 NO_QOLOL WORKING MODE                                                                                                | 202 |
|    | 14.2.2 QUEUE_WITH_LOST_WISG WORKING MODE                                                                                    | 33  |
|    | 14.2.3 QUEUE_WITH_NO_LOST_MSG working mode                                                                                  | 34  |
| 15 | Appendix C: Example.java                                                                                                    | 36  |
| 16 | Appendix D: Some useful web application parameters of the                                                                   | 07  |
| LO | gging Collector                                                                                                    | 37  |
| 17 | References                                                                                                    | 38  |
|    |                                                                                                    |     |
|    | This is a note, e.g.: Always put originator and targetAddr in your SOAP messages                                            |     |
| 2  | when sending SOAP messages to other XDAQ applications                                                                       | _   |
|    |                                                                                                    |     |
| 6  | This is a help item, e.g: How do I restart an executive, if I lost connectio to the                                         | _   |
| 2  | host host                                                                                                    | _   |
|    |                                                                                                    |     |
| 6  | This is an orientation item, e g.: You have the choice between using a Semaphore                                            | -   |
| 0  | or polling the channel. The advantage of the first is bla bla, the advantage of the                                         |     |
|    | second is bla bla.                                                                                                    |     |
|    |                                                                                                    | _   |
| -  | This is a tip,e.g.: To query a parameter several times, use the timer in the window "Properties" of the elected application | -   |
| _  | Froperties of the siected application.                                                                                      | _   |
|    |                                                                                                    |     |

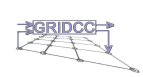

# **Logging Collector**

#### **Overview** 1

1

2

3 4

5

6 7

8

The Logging Collector is a software component designed and developed to collect logging information from log4j compliant applications.

The Logging Collector allows also to store logging information in a persistent way in database and/or to distribute/publish it through a real time message system (JMS).

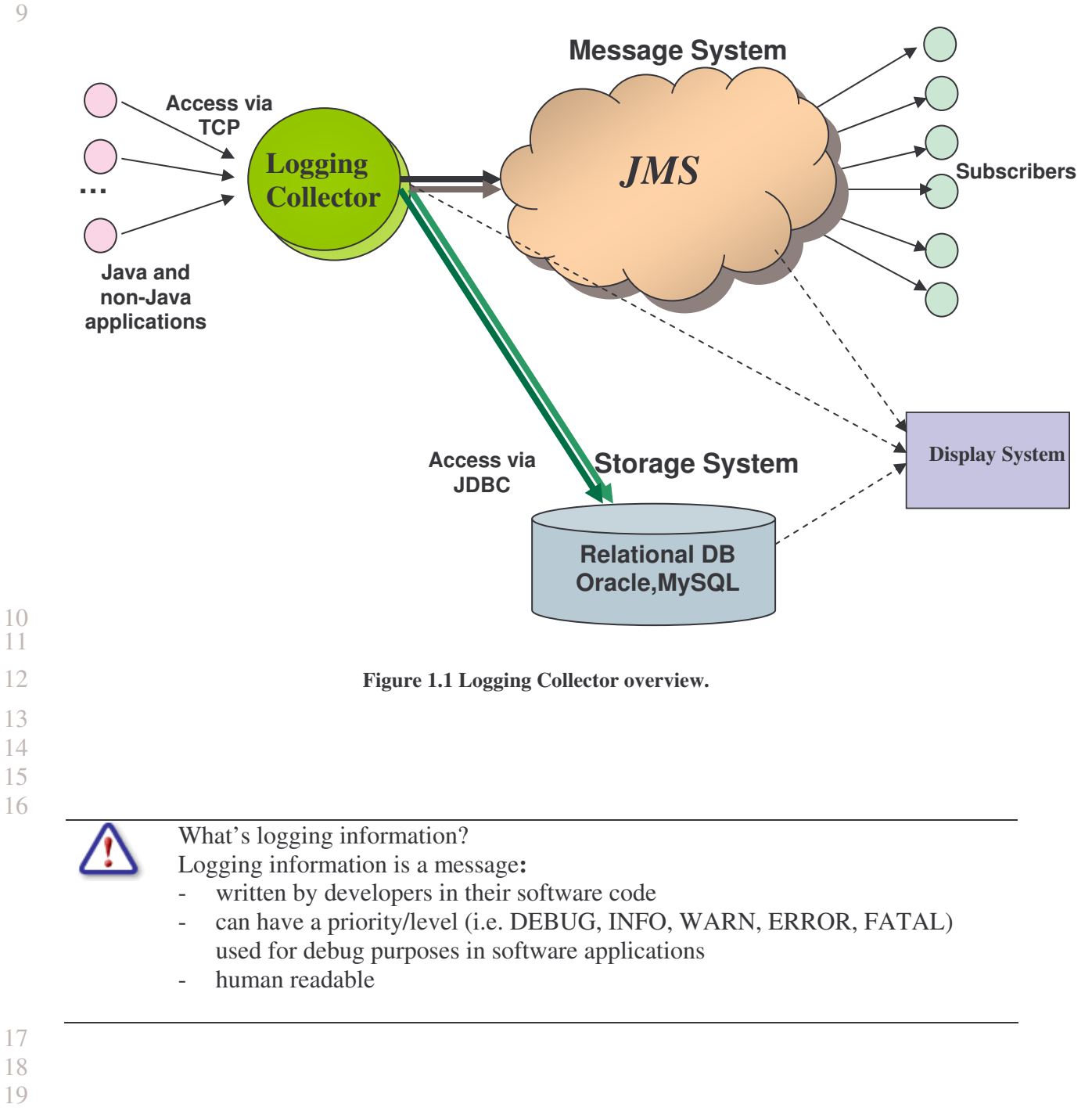

- 19
- 20

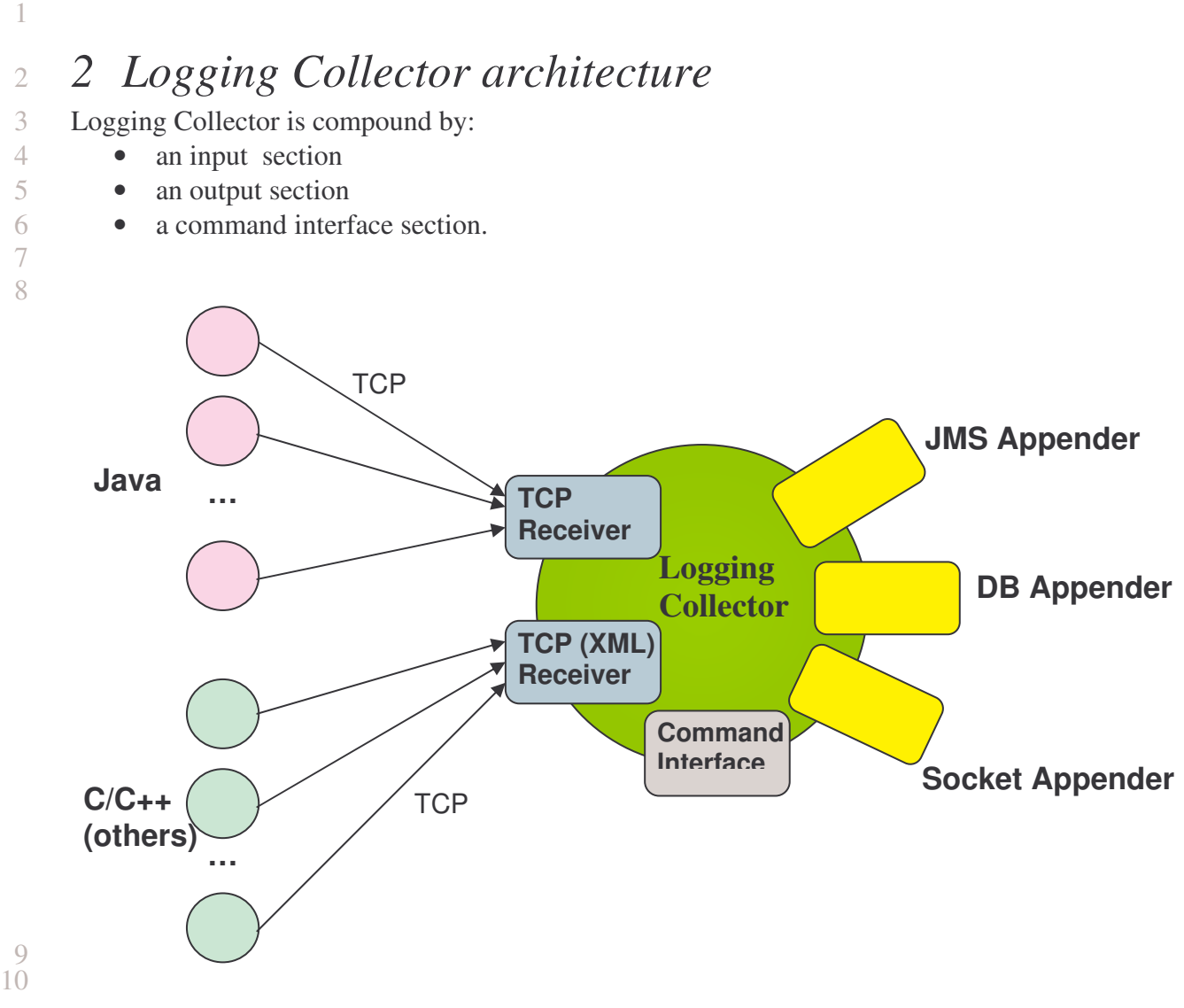

19

20

21

22

26

Figure 2.1 Logging Collector architecture.

# 12 2.1 Input section

The Logging Collector provides two TCP inputs. The former receives java log4j LoggingEvent objects (*org.apache.log4j.spi.LoggingEvent*) from java applications. The latter instead more generic can receive logging information in XML format (log4j compliant) from non-java applications such as C or C++ applications.

# 17 2.2 Output section

- 18 The outputs of the logging collector called **appenders** are:
  - Socket Appender
    - JMS Appender
      - DB Appender

The collector's outputs are used to allow the persistent storage, the display and the distribution of the logging information.

25 2.2.1 SocketAppender

The SocketAppender allows to send the logging information to a TCP port.

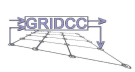

1 The SocketAppender, correctly configured, can be used for example to send the logging 2 information to Chaisaw [Chaisaw - site] to display it in real time. Otherwise it can be 3 used to send the collected logging information to another Logging Collector instance to build a possible hierarchic structure of collectors. 4

# 2.2.2 JMSAppender

- The JMSAppender can be used to send the logging information to a message system (JMS).
- 8 In this way, JMS's subscribers can receive the real time logging information and, if necessary, filter it by defining filter conditions at the subscription time. 9
- 10 By the way, two types of JMS's subscribers have been implemented and are available in the Logging Collector release (*clientCollector.zip* package): 11
  - 1. clientJMSAppender: a generic subscriber receiving the whole logging information.
  - 2. clientSelectorJMSAppender: a selector subscriber which filters the logging information according to the particular level specified (if message selectors are enabled in the JMSAppender configuration).
- 16

5

6

7

12

13

14

15

22

23

24

25

27

28

30

31

32

33 34

35

#### 17 2.2.3 DBAppender

- 18 The DBAppender can be used to store the collected logging information to a database in 19 order to ensure the persistent storage and so build an historical archive. 20
  - The connection database is made via JDBC.

#### 21 2.3 Command interface section

The command interface section allows to send commands to the Logging Collector. The Logging Collector can receive commands both by a command web service and by a command web page. For more details see the next paragraphs.

#### 26 2.3.1 Commands

Commands are of two types:

- Commands for the Logging Collector functioning •
- 29 Start \_
  - Stop
    - Configure \_
    - Monitor
      - Commands for Logging Collector appenders
    - Add \_
- Remove 36
- 37 View Message
- 38

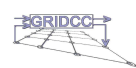

# 2 *3* Logging Collector core

# 3 3.1 Logging Collector state machine

- 4 The Logging Collector has got an internal state machine whose transitions are determined by
- 5 the current state and the command sent.
- 6

1

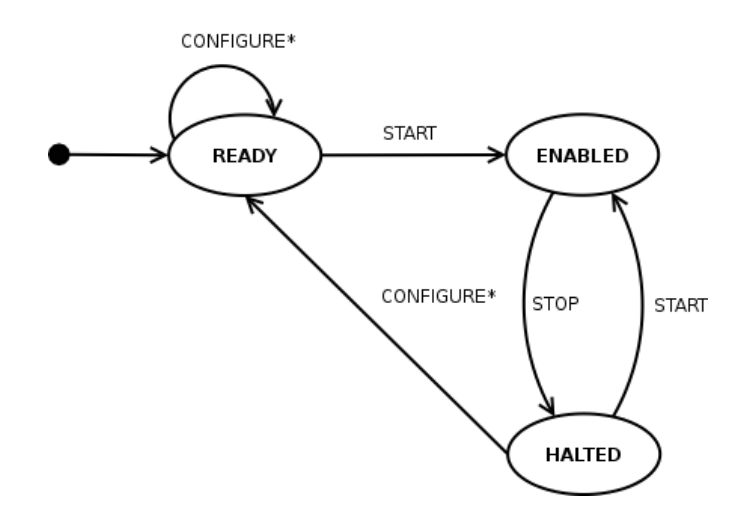

7 8

Figure 3.1 Logging Collector state machine.

|  | 1 |  |
|--|---|--|
|  |   |  |
|  |   |  |
|  | r |  |

| State   | Description                                                      |
|---------|------------------------------------------------------------------|
| READY   | Logging Collector is ready. It can be configured and/or started. |
| ENABLED | Logging Collector is collecting the logging information.         |
| HALTED  | Logging Collector has been stopped.                              |

10

13

14

15 16

17

18

19 20

21

22

#### Table 3.1 Logging Collector's states.

# 11 3.2 Logging Collector working commands

12 Logging Collector working commands are:

### • Start

Start command allows to start the collection of the logging information by creating the input receivers (TCP Receiver and/or TCPXML Receiver)

### • Stop

Stop command allows to stop the collection of the logging information by killing the input receiver. The Logging Collector holds its current configuration and its outputs enabled.

# Configure

Configure command allows to display the configuration web page.

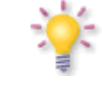

**Configure\***: When you press the "*Save&Load*" button in the configuration web page, the Logging Collector is cleared (disabled both inputs and appenders). It will start from scratch with the new configuration when the start command is sent.

23 24

25

26

### • Monitor

Monitor command allows to display the monitoring web page.

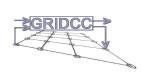

## 3.3 Description of the transitions

| Command | From State | To State |
|---------|------------|----------|
| Start   | READY      | ENABLED  |

#### Description

After this transaction the inputs of the Logging Collector are enabled and the Logging Collector is enabled to collect logging information.

When the start command is sent, the Logging Collector configuration used is:

- The one previously saved (in the configuration file, see appendix A). It is automatically loaded in the Logging Collector (there is no need to use the configuration web page if the configuration isn't changed from the last use of the Logging Collector);
- The one just updated by the configuration web page by pressing "Save&Load" button.

3

1 2

| Table 3.2 From READY to ENABLED training | nsition. |
|------------------------------------------|----------|
|------------------------------------------|----------|

4 5

| Command | From State | To State |
|---------|------------|----------|
| Stop    | ENABLED    | HALTED   |
|         |            |          |

### Description

After this transaction the inputs of the Logging Collector are disabled whereas the appenders continue to be enabled. Logging Collector is stopped to collect the logging information.

Table 3.3 From ENABLED to HALTED transition.

# 6

7 8

Start

| Command | From State | To State |
|---------|------------|----------|

HALTED

#### Description

After this transition the inputs are enabled. (appenders are already enabled). Logging Collector is restarted to collect logging information.

9

#### Table 3.4 From HALTED to ENABLED transition.

10 11

| Command    | From State | To State |
|------------|------------|----------|
| Configure* | HALTED     | READY    |

#### Description

This transition happens when the Logging Collector configuration is updated (see the note in the paragraph 3.2).

12

### Table 3.5 From HALTED to READY transition.

13

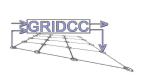

ENABLED

# 1 4 Logging Collector Appender core

# 2 *4.1 Appender state machine*

3 Each appender has got an internal state machine.

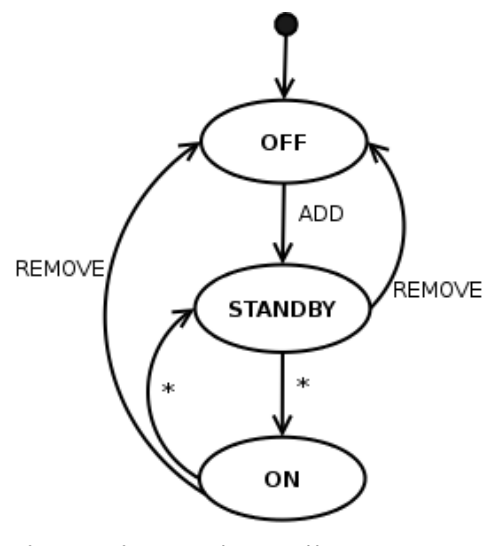

\* = spontaneous transaction

Figure 4.1 Appender state machine.

|   | 1 |
|---|---|
|   |   |
|   |   |
|   |   |
| ′ |   |

8 9

5

4

| State                                    | Description                                                                                  |  |  |  |
|------------------------------------------|----------------------------------------------------------------------------------------------|--|--|--|
| OFF                                      | Appender is neither enabled nor active.                                                      |  |  |  |
| STANDBY                                  | Appender is enabled, i.e. it is tempting to connect to its output client.                    |  |  |  |
| ON                                       | <b>ON</b> Appender is active, i.e. it can send the logging information to its output client. |  |  |  |
| Table 4.1 Appender states.               |                                                                                              |  |  |  |
|                                          |                                                                                              |  |  |  |
| Output appender clients are for example: |                                                                                              |  |  |  |
|                                          | • A Chainsaw for the socket appender                                                         |  |  |  |
|                                          |                                                                                              |  |  |  |

A database for the DB appender A JMS for the JMS appender.

10

14

16 17

# 11 4.2 Logging Collector Appender commands

- 12 Each Logging Collector appender can accept the following commands:
- 13 Add
  - The Add appender command allows to enable an appender of the Logging Collector.
- 15 **Remove** 
  - The *Remove* appender command allows to remove an appender of the Logging Collector.
  - ViewMessage
- 18 The *ViewMessage* appender command allows to display a possible message from the 19 appender.
- 20
- 21
- 22 23

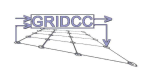

# 4.3 Description of the transitions

| 1            |
|--------------|
|              |
| -            |
|              |
| $\mathbf{a}$ |
| 7            |

| Command | From State | To State |
|---------|------------|----------|
| Add     | OFF        | STANDBY  |
|         |            |          |

### Description

Table 4.2 From OFF to STANDBY transition.

After this transition the appender is enabled.

# 3

4

| Command | From State | To State |
|---------|------------|----------|
|         | STANDBY    | ON       |

#### Description

In the STANDBY state an appender is enabled but is not active, because it still must open a connection to its output client. For the SocketAppender, it means that it is tempting to create a connection to the host on the port number specified in its configuration. Once the connection has been opened the appender with a spontaneous transition enters the ON state and becomes active.

# 5 6

#### Table 4.3 From STANDBY to ON transition.

| Command | From State | To State |
|---------|------------|----------|
|         | ON         | STANDBY  |
|         |            |          |

#### Description

If the appender during its functioning looses the connection to its output client, it transits spontaneously from the ON state to STANDBY state.

The appender spontaneously comes back to the ON state if the connection is re-established.

# 7 8

#### Table 4.4 From ON to STANDBY transition.

| Command | From State  | To State |  |  |
|---------|-------------|----------|--|--|
| Remove  | STANDBY     | OFF      |  |  |
|         |             |          |  |  |
|         | Description |          |  |  |

The appender is disabled.

#### Table 4.5 From STANDBY to OFF transition.

9

| Command                  | From State  | To State |
|--------------------------|-------------|----------|
| REMOVE                   | ON          | OFF      |
|                          |             |          |
|                          | Description |          |
| The appender is disabled |             |          |

Table 4.6 From ON to OFF transition.

11

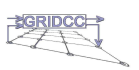

## 1 4.4 Appender working modes

- 2 Each appender can work in one of the following modes:
  - NO\_QUEUE
    - QUEUE\_WITH\_LOST\_MSG
    - QUEUE\_WITH\_NO\_LOST\_MSG

6 For the details, see appendix B.

7 4.4.1 NO\_QUEUE working mode

8 The appender in this working mode doesn't use its queue, but it sends directly the logging 9 information to its output client. The appender doesn't handle the next logging information 10 until it has not sent the previous one. So, in this mode there is no de-coupling between the 11 inputs and the outputs.

12

3

4

5

When the appender is in STANDBY state the logging information is lost.

13

# 14 4.4.2 QUEUE\_WITH\_LOST\_MSG working mode

- 15 The appender in this working mode inserts the logging information in its queue and handles
- 16 immediately the next logging information. The *Sender* process of the appender extracts the
- 17 logging information from the queue and sends it to the appender output client. When the 18 appender queue is full and a new logging information arrives to the appender, the logging
- 19 information is lost.
- 20 So in this mode there is de-coupling between the inputs and the outputs.

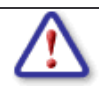

The appender in the STANDBY state (after the ON to STANDBY state transaction) inserts the logging information into its queue until it isn't full. When the appender queue becomes full the logging information is lost.

22

21

# 23 4.4.3 QUEUE\_WITH\_NO\_LOST\_MSG working mode

The appender in this working mode inserts the logging information in its queue and handles immediately the next logging information. The *Sender* process of the appender extracts the logging information from the queue and send it to the appender output client. When the appender queue is full and a new logging information arrives to the appender, the input client goes slow and the logging information isn't lost.

So in this mode there is de-coupling between the inputs and the outputs only when the appender queue isn't full.

31

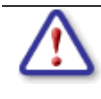

The appender in the STANDBY state (after the ON to STANDBY state transaction) inserts the logging information into its queue until it isn't full. When the appender queue becomes full the logging information isn't lost, because the input client slackens its speed.

- 32 *4.4.4 Example*
- 33 It is possible to configure the SocketAppender in the NO\_QUEUE working mode and the
- 34 DBAppender with the QUEUE\_WITH\_NO\_LOST\_MSG working mode.
- 35 By these appender configurations, the rundown caused by the DBAppender is cancelled out
- by the DBAppender queue. In this way, the rundown of the DBAppender doesn't involve the
- 37 SocketAppender functioning.

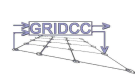

#### 5 Logging Collector web surfing

The following page displays the Logging Collector web surfing schema.

|                                 |                        |                                             | Comma                           | id page (mai                                                   | n page)                                         |                     |                          |         |
|---------------------------------|------------------------|---------------------------------------------|---------------------------------|----------------------------------------------------------------|-------------------------------------------------|---------------------|--------------------------|---------|
|                                 |                        |                                             | Lo<br>State                     | ging Collector - V, 3.0<br>EACY<br>29   Monthly   Start   Stor |                                                 |                     |                          |         |
|                                 |                        | (Robert Page ) Mes                          | sage from                       | CALING ALIGN LINES                                             |                                                 |                     |                          |         |
|                                 |                        |                                             | ector:                          | ppender commands                                               |                                                 | 28                  |                          |         |
|                                 |                        | DB APPEND                                   | <u>er</u>                       | MS APPENDER                                                    | SOCKET AP                                       | PENDER              | 1                        |         |
|                                 |                        | Status: OFF                                 | State                           | ÓFF                                                            | Status: OFF                                     |                     |                          |         |
|                                 |                        | Message:                                    | View Nessage ) (Add             | Remove View Message                                            | Message:                                        | (View Mossage )     |                          |         |
| Configurat                      | tion page              | ↓<br>└────                                  |                                 |                                                                |                                                 |                     | Monitorin                | g page  |
| ne & Loud Configuration   [ Bac | Logging Collecto       | r - V. 3.0 Configuration                    |                                 |                                                                |                                                 | Logging Collect     | or - V. 3.0 Monitoring   |         |
|                                 | Inpu                   | t section                                   | 2. MIN                          | L'INTE                                                         |                                                 | lineart             | eaction                  |         |
| R                               | 2PMP/IT                | TCPXM                                       |                                 | -                                                              |                                                 | input               | section                  |         |
| TCPRostStature                  | 104                    | TOPSortDill Status                          | EN M                            | -                                                              | iur                                             |                     | ic) a                    |         |
| TCPReserver                     | (unit)                 | I consultation                              | 1000                            |                                                                | Status                                          | 000                 | Station                  | Off:    |
|                                 | 06 (COL)               |                                             | 5                               |                                                                | Connected Clients                               |                     | Connected Clients        |         |
| BEOstpatStatus                  | 077                    | MiOntpatStatue                              | 017 10                          | -                                                              | inline Connected Clients                        | 0                   | Online Connected Clients | 0       |
| BOurpatLogLavel                 | INNUS W                | JMSOutputLogLovel                           | DODLO W                         |                                                                | Received Messages                               | Û                   | Received Messages        | 0       |
| 160apatiinkingMode              | OLELE, WITH LOST MESS  | MS0mpetWeisingHode                          | QUELE_WITH_LOST_MESS.           |                                                                |                                                 | Outpu               | section                  |         |
| RECulputChangeMacSize           | 1000                   | JMSOutpattDoeueMacSize                      | 1000                            |                                                                | 08 AF                                           | PENDER              | JARS A                   | PPENDER |
| DBOulpuRDril                    | Jako every Hoceboothed | ANSON good AND Invitial Constraint action y | For our put May Ling Co Factory |                                                                | Status                                          | OFF                 | Status                   | OFF     |
| #DCurpetUser                    | [ped ]                 | MiOutput HDProvider WI.                     | ktigi /badh02 3990+645,dz+mhr.  |                                                                | Received Messages                               | 0                   | Received Messages        | 8       |
| BDGrgadPassword                 | (m. )                  | MSOutput?spicillame                         | Srett                           |                                                                | Lost Messages                                   | 0                   | Lost Messages            | 0       |
| H6xepetBriverClass              | Kon nosid allic Driver | JMSOutputTepicConnectionFactory             | (credut                         |                                                                | Queue Messages                                  | 0/0                 | Queue Messages           | 0/0     |
|                                 |                        | .MSOutputilescageSelector                   | OFF M                           |                                                                | Sent Messages                                   | 0                   | Sent Messages            | 0       |
| 3                               | OCHET                  |                                             |                                 |                                                                | SOCRET                                          | APPEIRER            |                          |         |
| SockertOutputStatus             | 087 9                  |                                             |                                 |                                                                | Status                                          | OFF                 |                          |         |
| SocketOstpatt.ogLevel           | DEBUD                  |                                             |                                 |                                                                | Parakad Mercuner                                | 0                   |                          |         |
| SocketDutputWorkingNode         | COLUMN TEOLOGY HELE    |                                             |                                 |                                                                | Lest Mercener                                   |                     |                          |         |
| SocketOutpatriareneMia/Size     | 1000                   |                                             |                                 |                                                                | rennessillen                                    | 1970<br>1987 (2010) |                          |         |
| Sach etOutputflost              | (localhoot             |                                             |                                 |                                                                | Oueue Messages                                  | 010                 |                          |         |
|                                 |                        |                                             |                                 |                                                                | and the second state of the second state of the | 1.14                |                          |         |

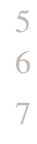

1

2 3

Figure 5.1 Logging Collector web surfing schema.

The url of the Logging Collector web application is:

http://<Host>:<Port>/Collector

where **<Host>** and **<Port>** are respectively the host name and the port of the web server, where the Logging Collector is installed.

9 In the command page, by pressing the Configure button you can surf to the Configuration

web page, whereas by pressing the Monitor button you can surf to the Monitoring web page. 10

Each web page is described in detail in the next paragraphs. 11

12

8

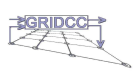

Page 14 of 38

# 2 6 Logging Collector command interface

3 The Logging Collector can receive command both by a command web page and by a 4 command web service.

5 6.1 Command web page

| r |    |  |
|---|----|--|
|   | ς. |  |
|   |    |  |
|   |    |  |

1

|                                         | Logging Collector - V. 3.0 Status: READY Configure Monitor Start Stop |                         |
|-----------------------------------------|-----------------------------------------------------------------------|-------------------------|
| Refresh Page Message from<br>Collector: | Annender eenmande                                                     |                         |
| DB APPENDER                             | JMS APPENDER                                                          | SOCKET APPENDER         |
| Status: OFF                             | Status: OFF                                                           | Status: OFF             |
| Add Remove View Message                 | Add Remove View Message                                               | Add Remove View Message |

Figura 6.1 Command web page.

The command web page is split into three sections:

- Logging Collector working commands
- Refresh button and Message from Collector
- Logging Collector Appender commands
- 13 14

7 8

9

10 11

12

# 15 6.1.1 Logging Collector working commands

16 This section displays the current Logging Collector's state and allows to send configure, 17 monitor, start and stop commands to the Logging Collector.

### 18 6.1.2 *Refresh button and Message from Collector*

- 19 This section displays messages from Logging Collector. For example if a stop command is 20 sent when the Logging Collector is in the Ready state, a message "This command is
- 21 disabled" is displayed.
- In this section there is also a refresh button to get the updated collector's state and the updated appender's states. This because there could be a concurrent use of the Logging Collector for example by the command web service.
- 25 6.1.3 Logging Collector Appender commands
- 26 This section displays the state and allows the adding/removing of each Logging Collector's
- 27 appender (add/remove appender command). It also allowes to view possible appender
- message if there is some problem to connect to the appender client (viewMessage appender command).

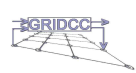

# 1 6.2 Command web service

The Logging Collector can be commanded by a command web service. The Logging
Collector exposes a command web service called "*CollectorService*" whose WSDL can be
retrieved from the url:

#### http://<Host>:<Port>/Collector/services/CollectorService?wsdl

<**Host>** and <**Port>** are respectively the host name and the port of the web server, where the Logging Collector is installed.

In the **collectorClientWebServiceCommand.zip** of the Logging Collector's release, there are some clients of the "CollectorService" that can be executed by a script.

13

5

6 7 8

9

10 11

12

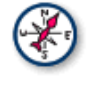

In the case it is necessary to develop an application to send commands to the Logging Collector by the "CollectorService", it is necessary to pick up the web service WSDL, to create the stub and to call the methods of the web service (see [Axis Doc – site]).

14

15 6.2.1 Available Web Service commands

16 Through the web service it is possible to send only some commands to the Logging 17 Collector.

17 18

| Web Service command                              | Web Service command description                                     |  |  |  |  |
|--------------------------------------------------|---------------------------------------------------------------------|--|--|--|--|
| Start                                            | To start the Logging Collector.                                     |  |  |  |  |
| Stop                                             | To stop the Logging Collector.                                      |  |  |  |  |
| AddAppender < <i>AppenderName</i> *>             | <i>AppenderName*</i> > To add the " <i>AppenderName</i> " appender. |  |  |  |  |
| RemoveAppender < <i>AppenderName</i> *>          | To remove the " <i>AppenderName</i> " appender.                     |  |  |  |  |
| ViewAppenderMessage < AppenderName *>            | To retrieve the message of the                                      |  |  |  |  |
| "AppenderName" appender.                         |                                                                     |  |  |  |  |
| Table 6.1 Logging Collector web service command. |                                                                     |  |  |  |  |

19

20 21

22

23

\* The *<AppenderName>* parameter can be:

- SOCKET\_APPENDER
- JMS APPENDER
- DB\_APPENDER

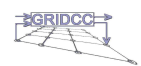

# 7 Logging Collector configuration

The Logging Collector configuration is performed by the following configuration web page.

| Logging Collector - V. 3.0 Configuration               |                             |                                    |                                     |  |  |
|--------------------------------------------------------|-----------------------------|------------------------------------|-------------------------------------|--|--|
| Save & Load Configuration Back Message from Collector: |                             |                                    |                                     |  |  |
| Input section                                          |                             |                                    |                                     |  |  |
| тс                                                     | PINPUT                      | ТСРХМЕНРИТ                         |                                     |  |  |
| TCPHostStatus                                          | ON 💌                        | TCPHostXMLStatus                   | ON 💌                                |  |  |
| TCPHostPort                                            | 3333                        | TCPHostXMLPort                     | 3334                                |  |  |
|                                                        | Outp                        | ut section                         |                                     |  |  |
|                                                        | DB                          | ML                                 | s                                   |  |  |
| DBOutputStatus                                         | OFF 💌                       | JMSOutputStatus                    | OFF V                               |  |  |
| DBOutputLogLevel                                       | DEBUG 💌                     | JMSOutputLogLevel                  | DEBUG                               |  |  |
| DBOutputWorkingMode                                    |                             | JMSOutputWorkingMode               |                                     |  |  |
| DBOutputQueueMaxSize                                   | 1000                        | JMSOutputQueueMaxSize              | 1000                                |  |  |
| DBOutputUri                                            | idbc:mysql://localhost/test | JMSOutputJHDIInitialContextFactory | com.sun.jndi.ldap.LdapCtxFactory    |  |  |
| DBOutputUser                                           | guest                       | JMSOutputJNDIProviderURL           | ldap://sadn02:389/o=IMQ,dc=infn,dc= |  |  |
| DBOutputPassword                                       | ****                        | JMSOutputTopicName                 | cn=mt                               |  |  |
| DBOutputDriverClass                                    | com.mysql.jdbc.Driver       | JMSOutputTopicConnectionFactory    | cn=tcf                              |  |  |
|                                                        |                             | JMSOutputMessageSelector           | OFF V                               |  |  |
| sc                                                     | OCKET                       |                                    |                                     |  |  |
| SocketOutputStatus                                     | OFF 💌                       |                                    |                                     |  |  |
| SocketOutputLogLevel                                   | DEBUG 💌                     |                                    |                                     |  |  |
| SocketOutputWorkingMode                                | NO_QUEUE                    |                                    |                                     |  |  |
| SocketOutputQueueMaxSize                               | 1000                        |                                    |                                     |  |  |
| SocketOutputHost                                       | localhost                   |                                    |                                     |  |  |
| SocketOutputPort                                       | 4445                        |                                    |                                     |  |  |

\_ogging Collector - V. 3.0 Configuratio

Figure 7.1 Logging Collector configuration page.

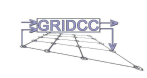

9

1

2

By pressing the "*Save & Load Configuration*" button you can save in a permanent way the
modifications to the configuration (see Appendix A) and load the updated configuration into
the Logging Collector. The new configuration becomes the actual Logging Collector
configuration.

When a new Logging Collector configuration is loaded, the Logging Collector appenders
 belonging to the previous configuration are destroyed and new Logging Collector appenders
 referring to the new Logging Collector configuration are added.

### 11 The Logging Collector configuration consists of two parts:

- the input configuration section
- the output configuration section.
- 13 14

10

12

1

- 15 7.1 Input configuration section
- 16 7.1.1 TCP input

| Field         | Field Description                              |  |  |  |
|---------------|------------------------------------------------|--|--|--|
| TCPHostStatus | To enable/disable the TCP input of the Logging |  |  |  |
|               | Collector. Allowed values: ON/OFF.             |  |  |  |
| TCPHostPort   | The port number of the TCP input.              |  |  |  |

17

#### Table 7.1 TCP input configuration fields.

#### 18 7.1.2 TCP XML input

| Field            | Field Description                                  |  |  |
|------------------|----------------------------------------------------|--|--|
| TCPHostXMLStatus | To enable/disable the TCP XML input of the Logging |  |  |
|                  | Collector. Allowed values: ON/OFF.                 |  |  |
| TCPHostXMLPort   | The port number of the TCP XML input.              |  |  |

19

#### Table 7.2 TCP XML input configuration fields.

### 20 7.2 Output configuration section

#### 21 7.2.1 SocketAppender output

22

| Field                    | Field Description                                     |  |  |  |  |
|--------------------------|-------------------------------------------------------|--|--|--|--|
| SocketOutputStatus       | To enable/disable the socketAppender output.          |  |  |  |  |
|                          | Allowed values: ON/OFF.                               |  |  |  |  |
| SocketOutputLogLevel     | Minimum log level enabled for the socketAppender      |  |  |  |  |
|                          | output. Allowed values: DEBUG, INFO, WARN,            |  |  |  |  |
|                          | ERROR and FATAL (see log4j levels [Log4j              |  |  |  |  |
|                          | Manual]).                                             |  |  |  |  |
| SocketOutputWorkingMode  | To select the socketAppender working mode. Allowed    |  |  |  |  |
|                          | values: NO_QUEUE, QUEUE_WITH_LOST_MSG                 |  |  |  |  |
|                          | and QUEUE_WITH_NO_LOST_MSG.                           |  |  |  |  |
| SocketOutputQueueMaxSize | To set the number of the logging messages that can be |  |  |  |  |
|                          | inserted in the queue (queue size).                   |  |  |  |  |
| SocketOutputHost         | IP address or hostname to which the logging           |  |  |  |  |
|                          | information is sent.                                  |  |  |  |  |
| SocketOutputPort         | The port number of the host to which the logging      |  |  |  |  |
| _                        | information is sent.                                  |  |  |  |  |

23

 Table 7.3 Socket appender configuration fields.

# 7.2.2 DBAppender output

3 4

1 2

| Field                | Field Description                                     |  |  |  |
|----------------------|-------------------------------------------------------|--|--|--|
| DBOutputStatus       | To enable/disable the DBAppender output. Allowe       |  |  |  |
|                      | values: ON/OFF.                                       |  |  |  |
| DBOutputLogLevel     | Minimum log level enabled for the DBAppender          |  |  |  |
|                      | output. Allowed values: DEBUG, INFO, WARN,            |  |  |  |
|                      | ERROR and FATAL (see log4j levels [Log4j              |  |  |  |
|                      | Manual]).                                             |  |  |  |
| DBOutputWorkingMode  | To select the DBAppender working mode. Allowed        |  |  |  |
|                      | values: NO_QUEUE, QUEUE_WITH_LOST_MSG                 |  |  |  |
|                      | and QUEUE_WITH_NO_LOST_MSG.                           |  |  |  |
| DBOutputQueueMaxSize | To set the number of the logging messages that can be |  |  |  |
|                      | inserted in the queue (queue size).                   |  |  |  |
| DBOutputUrl          | The url of the database to which to connect. Url in   |  |  |  |
|                      | jdbc format: subprotocol : subname / nameDatabase.    |  |  |  |
| DBOutputUser         | The database user for the connection.                 |  |  |  |
| DBOutputPassword     | The user's password.                                  |  |  |  |
| DBOutputDriverClass  | The JDBC driver class.                                |  |  |  |

5 6

7

# Table 7.4 DB appender configuration fields.

## 7.2.3 JMSAppender output

| Field                                  | Field Description                                     |  |  |  |
|----------------------------------------|-------------------------------------------------------|--|--|--|
| JMSOutputStatus                        | To enable/disabile the JMSAppender output. Allowed    |  |  |  |
|                                        | values: ON/OFF.                                       |  |  |  |
| JMSOutputLogLevel                      | Minimum log level enabled for the JMSAppender         |  |  |  |
|                                        | output. Allowed values: DEBUG, INFO, WARN,            |  |  |  |
|                                        | ERROR and FATAL (see log4j levels [Log4j              |  |  |  |
|                                        | Manual]).                                             |  |  |  |
| <b>JMSOutputWorkingMode</b>            | To select the JMSAppender working mode. Allowed       |  |  |  |
|                                        | values: NO_QUEUE, QUEUE_WITH_LOST_MSG                 |  |  |  |
|                                        | and QUEUE_WITH_NO_LOST_MSG.                           |  |  |  |
| JMSOutputQueueMaxSize                  | To set the number of the logging messages that can be |  |  |  |
|                                        | inserted in the queue (queue size).                   |  |  |  |
| JMSOutputJNDIInitialContextFactory     | The JNDI Initial Context Factory.                     |  |  |  |
| JMSOutputJNDIProviderURL               | The JNDI Provider Url.                                |  |  |  |
| JMSOutputTopicName                     | The topic's name.                                     |  |  |  |
| <b>JMSOutputTopicConnectionFactory</b> | The topic connection factory.                         |  |  |  |
| JMSOutputMessageSelector               | To enable/disable the JMS message selector.           |  |  |  |

- 8
- 9

10 11 
 Table 7.5 JMS appender configuration fields.

You must enable the JMS message selector with the JMSOutputMessageSelector property if you use a JMS selective subscription.

SCRIDCC >

# 2 8 Logging Collector functioning monitor

To monitor the Logging Collector functioning you can use the Logging Collector monitoring
 web page.

| Refresh Back             |          |                          |         |  |  |
|--------------------------|----------|--------------------------|---------|--|--|
| Input section            |          |                          |         |  |  |
| ТСРІ                     | NPUT     | ТСР ХМ                   | L INPUT |  |  |
| Status                   | OFF      | Status                   | OFF     |  |  |
| Connected Clients        | 0        | Connected Clients        | 0       |  |  |
| Online Connected Clients | 0        | Online Connected Clients | 0       |  |  |
| Received Messages        | 0        | Received Messages        | 0       |  |  |
| Output section           |          |                          |         |  |  |
| DB APPENDER              |          | JMS AP                   | PENDER  |  |  |
| Status                   | OFF      | Status OFF               |         |  |  |
| Received Messages        | 0        | Received Messages        | 0       |  |  |
| Lost Messages            | 0        | Lost Messages            | 0       |  |  |
| Queue Messages           | 0/0      | Queue Messages           | 0/0     |  |  |
| Sent Messages            | 0        | Sent Messages            | 0       |  |  |
| SOCKET A                 | APPENDER |                          |         |  |  |
| Status                   | OFF      |                          |         |  |  |
| Received Messages        | 0        |                          |         |  |  |
| Lost Messages            | 0        |                          |         |  |  |
| Queue Messages           | 0/0      |                          |         |  |  |
| Sent Messages            | 0        |                          |         |  |  |

#### Logging Collector - V. 3.0 Monitoring

5

1

6 7

12

13

Figura 8.1 Monitoring web page.

8 This page is a snapshot of the Logging Collector functioning. To update the snapshot you can
 9 press the refresh button.

# 10 8.1 Description of the monitoring web page fields

- 11 The monitoring web page is split into two parts:
  - Input section
  - Output section
- 14 8.1.1 Input section
- 15 For each of the two Logging Collector inputs the following information is available.

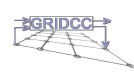

Page 20 of 38

| Field                              | Field description                          |  |  |  |
|------------------------------------|--------------------------------------------|--|--|--|
| Status                             | Status of the input.                       |  |  |  |
| Connected Clients                  | Number of the connected clients (since the |  |  |  |
|                                    | Logging Collector has been started).       |  |  |  |
| Online Connected Clients           | Number of the connected clients at the     |  |  |  |
|                                    | present time.                              |  |  |  |
| Received Messages                  | Number of the received messages.           |  |  |  |
| Table 8.1 Input monitoring fields. |                                            |  |  |  |

6

7

8

3 4

The input monitoring fields are reset to zero when the Logging Collector is stopped.

# 8.1.2 Output section

For each of the Logging Collector appenders the following information is available.

| Field             | Field description                                                                                 |  |  |  |  |  |
|-------------------|---------------------------------------------------------------------------------------------------|--|--|--|--|--|
| Status            | Status of the appender.                                                                           |  |  |  |  |  |
| Received Messages | Number of received messages by the                                                                |  |  |  |  |  |
|                   | appender.                                                                                         |  |  |  |  |  |
| Lost Messages     | Number of lost messages into the appender.                                                        |  |  |  |  |  |
| Queue Messages    | Number of messages in the appender queue.<br>This field is in the format of <i>"Number of the</i> |  |  |  |  |  |
|                   | Queue messages / Queue size".                                                                     |  |  |  |  |  |
| Sent Messages     | Number of messages sent to the output                                                             |  |  |  |  |  |
|                   | appender client.                                                                                  |  |  |  |  |  |

9 10

11

12

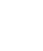

Table 8.2 Appender monitorig fields.

The appender monitoring fields are reset to zero when the appender is removed.

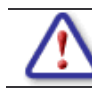

The Queue Messages field isn't used (set to 0/0) if the NO\_QUEUE appender working mode is selected.

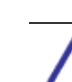

The Lost Messages field is increased when a logging message is received by the appender and one of the following conditions occurs:

- The appender is in the STANDBY state (after the first OFF to STANDBY transition)
- The appender is in QUEUE\_WITH\_LOST\_MSG working mode and its queue is full.

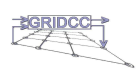

# 2 9 How applications send logging information to 3 Logging Collector

Logging Collector is enabled to receive logging information through java log4j
LoggingEvent objects (*org.apache.log4j.spi.LoggingEvent*) from java applications or through
a stream in log4j compliant XML format from non-java applications.

# 7 9.1 Java application

8 In appendix C, there is the code of a dummy java application producing logging information. 9 In the constructor is defined and configured the logger and the socketAppender used to send

the logging information to the Logging Collector.

11

12

1

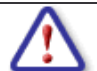

It must be used the NDC object (*org.apache.log4j.NDC*) to set the necessary information to identify unambiguously the logging information origin.

In the NDC of the dummy application is only set the IP address of the host. In some casesthis information alone couldn't be enough.

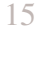

LocationInfo property must be set to true value, to include the location information (method, class, line information) in the logging information too.

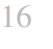

In some cases it is necessary to set the ReconnectionDelay property. Default values: 30 seconds.

17

The appender can be also defined and configured from a property file in text format or in XML format (see [Log4j Manual]). It is advised to use the XML format.

18

# 19 9.2 Non-Java application

- 20 A non-java application can send the logging information by opening a TCP socket to the TCP
- 21 XML input of the Logging Collector.
- 22 The Logging information must be in XML format log4j compliant.
- 23 Example:
- 24

```
25
                     logger="ProductLog"
                                                                          level="WARN"
     <log4j:event
                                              timestamp="181256984"
26
     thread="10241">
27
     <log4j:message>The store pipe is broken</log4j:message>
28
     <log4j:NDC>192.165.12.128</log4j:NDC>
29
     <log4j:throwable></log4j:throwable>
30
     <log4j:locationInfo class="ProductLog"
                                              method="insertPipe" file="Productlog.cc"
31
     line="134"/>
```

```
32 </log4j:event>
```

- 33
- 34

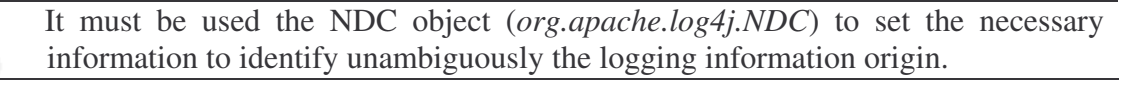

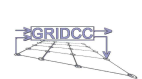

<u>/</u>

1

2 3

4

LocationInfo property must be set to true value, to include the location information (method, class, line information) in the logging information too..

X

In some case it is necessary to set the ReconnectionDelay property. Default values: 30 seconds.

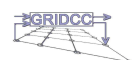

# 10 How to display collected logging information

For a graphical display of the collected logging information a log4j application, called
 Chainsaw, is available.

5 Chainsaw can be download from url: <u>http://logging.apache.org/log4j/docs/chainsaw.html</u>.

6 Chainsaw has many functionalities, for example it can filter the received logging information.

For more information you can see [Chainsaw –site].

The next Logging Collector version probably will provide a new graphical interface to retrieve, to display and to filter the logging information.

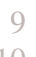

 $\star$ 

1

2

10

| K Chainsaw v2 - Log Viewer<br>File <u>Vi</u> ew Current tab <u>H</u> elp |         |                                      |            |                              |                                                |                 |           |                   | E                   |       |
|--------------------------------------------------------------------------|---------|--------------------------------------|------------|------------------------------|------------------------------------------------|-----------------|-----------|-------------------|---------------------|-------|
|                                                                          | # #= 1  | 1                                    |            | ] * * ¥                      |                                                |                 |           |                   |                     |       |
| +- 0, e, X                                                               | Refine  | focus on:                            |            |                              |                                                | ~               | □. ♦      | ¢ I               |                     | ×     |
| C Root Logger                                                            | ID<br>1 | Timestamp<br>2005-03-29 10:08:49,158 | Level<br>Ø | Logger<br>org.apache.log4j.c | Message<br>. plugin=org.apache.log4j.net.Socke | tReceiver@39eat | Simpl     | ivers<br>e Receiv | er <mark>i</mark> Ø |       |
|                                                                          |         |                                      |            |                              |                                                |                 |           |                   |                     |       |
|                                                                          |         |                                      |            |                              |                                                |                 |           |                   |                     |       |
|                                                                          | <       | nin                                  |            |                              |                                                | >               |           |                   |                     |       |
|                                                                          |         |                                      |            |                              |                                                | D) ×            |           |                   |                     |       |
|                                                                          | Nothing | selected                             |            |                              |                                                |                 |           |                   |                     |       |
|                                                                          |         |                                      |            |                              |                                                |                 |           |                   |                     |       |
|                                                                          |         |                                      |            |                              |                                                |                 |           |                   |                     |       |
|                                                                          |         |                                      |            |                              |                                                |                 |           |                   |                     |       |
|                                                                          |         |                                      |            |                              |                                                |                 | Property  | 1                 | Value               |       |
|                                                                          |         |                                      |            |                              |                                                |                 | active    |                   | true                | ^     |
|                                                                          |         |                                      |            |                              |                                                |                 | class     | Cook              | class org.aj<br>n   | pach  |
|                                                                          |         |                                      |            |                              |                                                |                 | listener  | ISUCK             | u                   |       |
|                                                                          |         |                                      |            |                              |                                                |                 | loggerRep | ository           | org.apache          | log4j |
| 0 hidden loggers                                                         |         |                                      |            |                              |                                                |                 | name      |                   | Simple Rec          | eiver |
|                                                                          | -       |                                      |            |                              |                                                |                 | paused    |                   | talse               |       |
| weicome Urag & urop XML log files                                        | mere    | chainsaw-log                         |            |                              |                                                |                 | port.     |                   | TDACE               | ~     |
| Welcome to Chainsaw v2l                                                  |         |                                      |            |                              |                                                |                 |           | 1.                | 1 (                 | 0.076 |

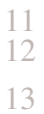

14

Figure 10.1 Chainsaw.

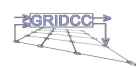

# 2 11 Examples of the Logging Collector use

Now let's see some examples how to use the Logging Collector, supposing to have already
 istalled all the necessary components (see [LoggingCollector – Installation Guide]).

# 5 11.1 Logging Collettor – Chainsaw

6 In this example, we want to display by Chainsaw the logging information produced by 7 ProductorLog application (*collectorClient.zip* package).

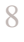

1

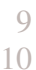

11 12

13 14

15

16 17

18 19

20 21

27

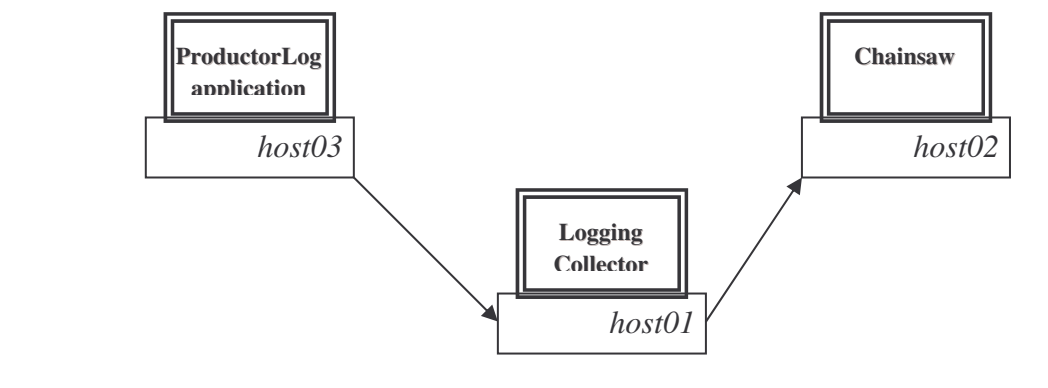

Figure 11.1 Example: Logging Collector – Chainsaw.

# ProductorLog application

It must be able to send the logging information to the Logging Collector, so its configuration
 file (*collectorClient\scripts\configFiles\ ProductorLog.config*) is:

- 24 remoteHost=host01
- 25 portHost=3333 26

# Logging Collector

It must be configured to send the collected logging information to Chainsaw, so its output
 section for the SocketAppender output is:

31 SocketOutputStatus = ON
32 SocketOutputHost = host02
33 SocketOutputPort = 4445

# Chainsaw

Following the indications of the on-line documentation [Chainsaw –site], it must be defined an SimpleReceiver on the port number 4445.

38

34 35

Now, you can start the ProductorLog application and in a few time in Chainsaw will be displayed the logging information.

# 41 *11.2 Logging Collector, JMS* + *Chainsaw and DB*

- 42 In figure 11.2 is shown an example of use of the Logging Collector with:
- 43 a DB, to build an historical archive of the logging information;
- 44 an JMS, to distribute in real time logging information to JMS's subscribers;
- Chainsaw, for a graphical display of the logging information.

SGRIDCC >

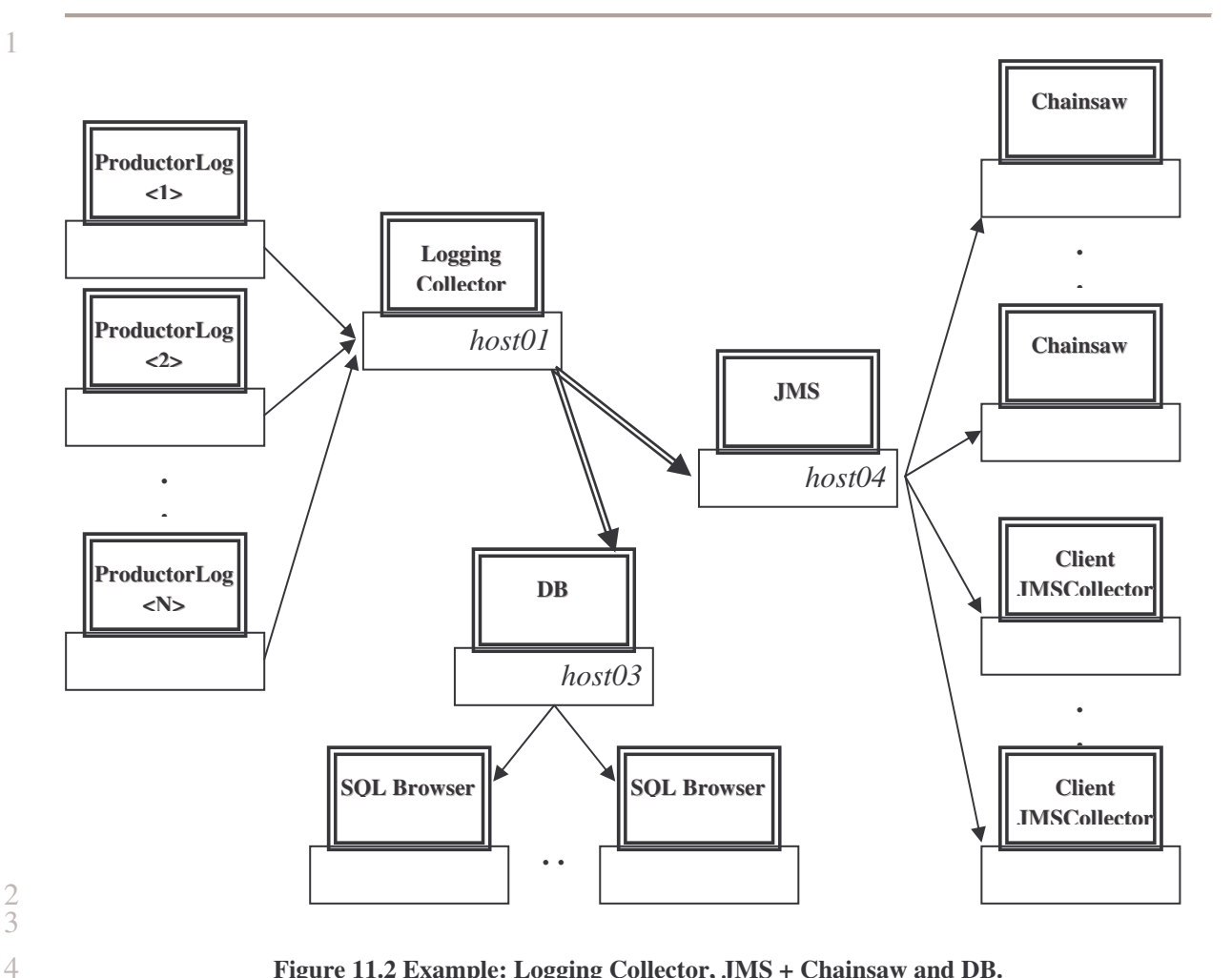

Figure 11.2 Example: Logging Collector, JMS + Chainsaw and DB.

**ProductorLog applications** 

They must be able to send the logging information to the Logging Collector, so their 8 configuration files (*collectorClient\scripts\configFiles\ ProductorLog.config*) are:

9 remoteHost=host01

10 portHost=3333 11

5

6

7

12

13

14

#### **Logging Collector** •

It must be configured to send the collected logging information to JMS + Chainsaw and to DB. The output section of the configuration file will be of the type:

- 15 16 JMSOutputStatus = ON
- 17 JMSOutputJNDIInitialContextFactory = com.sun.jndi.ldap.LdapCtxFactory
- 18 JMSOutputJNDIProviderURL = ldap://host04:389/o=IMQ,dc=infn,dc=it
- 19 JMSOutputTopicName = cn=mt
- 20 JMSOutputTopicConnectionFactory = cn=tcf

```
DBOutputStatus = ON
```

```
DBOutputUrl = jdbc:mysql://host03:4306/testDB
```

- DBOutputUser = test
- DBOutputPassword = test
- 21 22 23 24 25 26 27 DBOutputDriverClass = com.mysql.jdbc.Driver

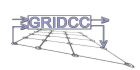

### Chainsaw

4 To use Chainsaw to receive and/or to filter the logging information from JMS it's necessary 5 to refer to *chainsaw.zip* package in the Logging Collector's release.

6 After starting the Chainsaw by the *startChainsaw.sh* script, it is necessary to define an

- 7 JMSReceiver through the "Creates and configures a new receiver" button and "New
- 8 *JMSReceiver*" link and to configure it specifying:
- 9 **jndiPath**: path of the jmsPlugin.properties file (see *chainsaw.zip*) properly configured;
- 10 **name**: JMSReceiver's name (only a label);
- 11 **threshold**: minimum log level enabled for the JMSReceiver;
- 12 **topicFactoryName**: topic connection factory;
- 13 **topicName**: topic's name.
- 14

1 2 3

| 🗣 Chainsaw v2 - Log Viewer                                                            |                                       | <b>_</b> C 🗙                      |
|---------------------------------------------------------------------------------------|---------------------------------------|-----------------------------------|
| File View Currenttab Help                                                             |                                       | 1                                 |
| ⊴ & ≗ II ∲ © Q €                                                                      | New ore apache. Jop4i net JMSReceiver |                                   |
| New org.apache.log4j.net.JMSReceiver          * - • • • • • • • • • • • • • • • • • • |                                       | Receivers<br>No Receivers defined |
|                                                                                       | +org.apacne.ioq4j.net.unskeceiver     |                                   |
|                                                                                       | Property Value                        |                                   |
|                                                                                       | pide dri                              |                                   |
|                                                                                       | Name                                  |                                   |
|                                                                                       | u rozsku<br>Jorief Setten Manus       | -                                 |
|                                                                                       | topic/ succe greater                  |                                   |
|                                                                                       | tegen terme                           | Property Value                    |
| 0 hidden loggers                                                                      | Ok Cancel                             |                                   |

15 16

17

18

Figure 11.3 Chainsaw: how to create a JMSReceiver.

### ClientJMS

19 They must be able to receive logging information from JMS, so their configuration file 20 (*collectorClient\scripts\configFiles\ClientJMSCollector.config*) is:

- 21 initial\_context\_factory=com.sun.jndi.ldap.LdapCtxFactory
- 22 provider\_url=ldap://host04:389/o=IMQ,dc=infn,dc=it
- 23 topicConnectionFactory=cn=tcf
- 24 topicName=cn=mt

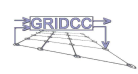

#### 1 12 Frequently asked questions 2 3 1. When I press a button in the command web page nothing happens. Check the browser settings. 4 The javascript is enabled? 5 You should enable the javascript in the browser you are using. 6 7 8 2. In the collected logging information isn't displayed the location information. 9 Have you set the LocationInfo property? 10 The LocationInfo property must be set to true. 11 12 3. After restarting of the Logging Collector, the logging information isn't collected 13 anymore. You must check if applications which send logging information are running and the 14 15 ReconnectionDelay property has been opportunely set. 16 4. Why in the monitoring web page there is a mismatch between the ReceivedMessages to 17 18 the inputs and the ReceivedMessages to the appenders? 19 Because the monitoring web page is built dynamically and so it's possible happen: Number of ReceivedMessages to the inputs = 10020 21 Number of ReceivedMessages to one appender = 10522 That it is correct!!! It means that in the time gap between the retrieving of the 23 ReceivedMessages number to the inputs and the retrieving of the ReceivedMessages 24 number to the appender, the Logging Collector has collected another five pieces of 25 logging information. 26 27 5. How do I select the appender queue size? 28 This is a delicate issue, because on the one hand you would like to use a large appender 29 queue size to decouple the input from the output of the Logging Collector on the other 30 hand you would like to avoid an "Out Of Memory" error. So, it is advised to set an

31 acceptable queue size.

33

32 In some performance tests, for example, it has been used a queue size of 15000 elements.

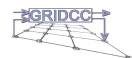

# 13 Appendix A: Configuration file

1

23

4

5

6 7 The Logging Collector configuration (CollectorConfiguration.xml file) is saved in the **<TOMCAT\_HOME>**/*Collector/FileConfiguration/* folder, where **<TOMCAT\_HOME>** is the TOMCAT installation folder.

Below the complete configuration file of the Logging Collector.

8 9 <?xml version="1.0" encoding="UTF-8" ?> 10 <CONFIGURATION> 11 12 <!-- INPUT CONFIGURATION --> 13 <INPUT> 14 <TCPHostName>TCPINPUT</TCPHostName> 15 <TCPHostStatus>ON</TCPHostStatus> 16 <TCPHostPort>3333</TCPHostPort> 17 </INPUT> 18 19 <INPUT> 20 <TCPHostXMLName>TCPXMLINPUT</TCPHostXMLName> 21 <TCPHostXMLStatus>ON</TCPHostXMLStatus> 22 23 24 25 <TCPHostXMLPort>3334</TCPHostXMLPort> </INPUT> <!-- OUTPUT CONFIGURATION --> 26 27 <OUTPUT> <!-- JMS --> <JMSOutputName>JMS</JMSOutputName> 28 <JMSOutputStatus>OFF</JMSOutputStatus> 29 <JMSOutputLogLevel>DEBUG</JMSOutputLogLevel> 30 <JMSOutputWorkingMode>NO\_QUEUE</JMSOutputWorkingMode> 31 <JMSOutputQueueMaxSize>1000</JMSOutputQueueMaxSize> 32 <JMSOutputJNDIInitialContextFactory> 33 com.sun.jndi.ldap.LdapCtxFactory 34 </JMSOutputJNDIInitialContextFactory> 35 <JMSOutputJNDIProviderURL> 36 ldap://sadn02:389/o=IMO,dc=infn,dc=it 37 </JMSOutputJNDIProviderURL> 38 <JMSOutputTopicName>cn=mt</JMSOutputTopicName> 39 <JMSOutputTopicConnectionFactory>cn=tcf</JMSOutputTopicConnectionFactory> 40 <JMSOutputMessageSelector>NO</JMSOutputMessageSelector> 41 </OUTPUT> 42 43 <OUTPUT> <!-- DB --> 44 <DBOutputName>DB</DBOutputName> 45 <DBOutputStatus>OFF</DBOutputStatus> 46 <DBOutputLogLevel>DEBUG</DBOutputLogLevel> 47 <DBOutputWorkingMode>NO\_QUEUE</DBOutputWorkingMode> 48 <DBOutputQueueMaxSize>1000</DBOutputQueueMaxSize> 49 <DBOutputUrl>jdbc:mysql://localhost/test</DBOutputUrl> 50 <DBOutputUser>guest</DBOutputUser> 51 <DBOutputPassword>guest</DBOutputPassword> 52 <DBOutputDriverClass>com.mysql.jdbc.Driver</DBOutputDriverClass> 53 </OUTPUT> 54 55 <OUTPUT> <!-- SOCKET -->

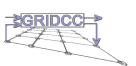

- <SocketOutputName>SOCKET</SocketOutputName>
- <SocketOutputStatus>OFF</SocketOutputStatus>
- <SocketOutputLogLevel>DEBUG</SocketOutputLogLevel>
- <SocketOutputWorkingMode>NO\_QUEUE</SocketOutputWorkingMode>
- <SocketOutputQueueMaxSize>1000</SocketOutputQueueMaxSize>
- <SocketOutputHost>localhost</SocketOutputHost>
- 1 2 3 4 5 6 7 8 <SocketOutputPort>4445</SocketOutputPort>
- </OUTPUT> 9

10 </CONFIGURATION>

# 2 14 Appendix B: Appender in detail

# 3 14.1 Appender structure

4 The following figure shows in detail the appender structure.

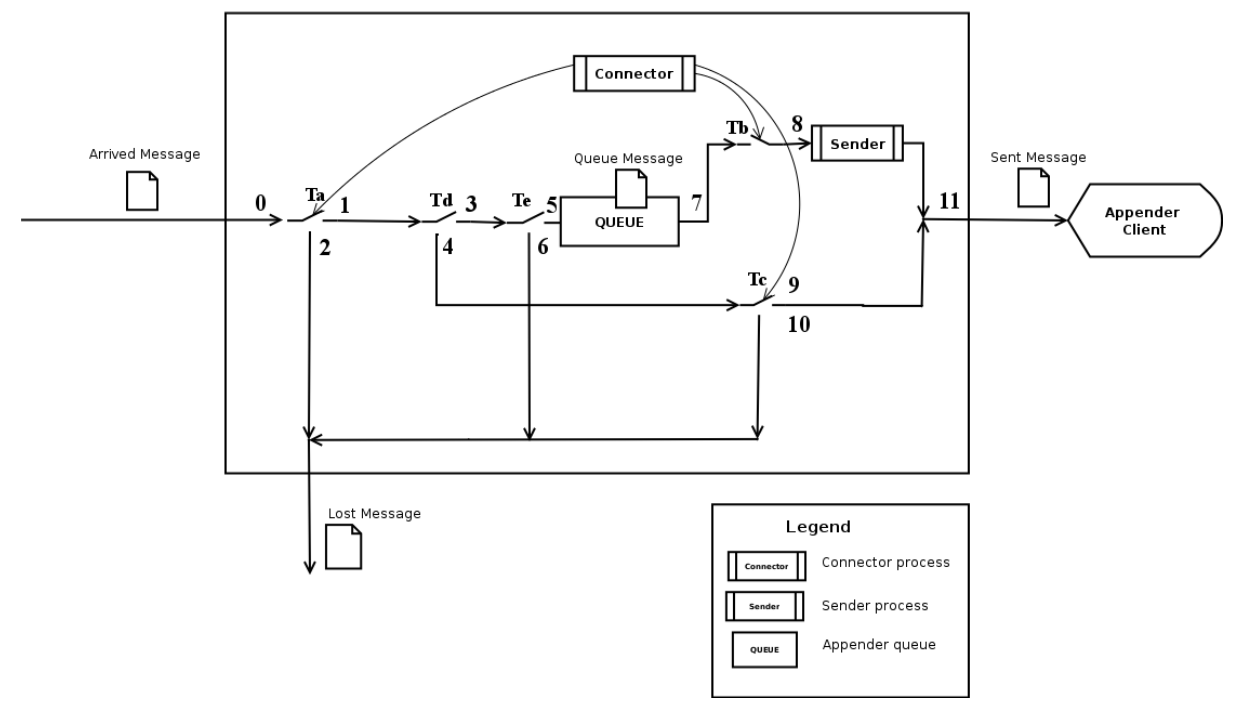

5 6

10

11

12

15

16

17

18

1

Figura 14.1 Appender structure.

When the appender is in the STANDBY state the *Connector* process is activated to open a
new connection to the output appender client and to keep the switches (see figure 14.1) in the
following positions:

- Ta switch in position 2 (only for the first activation of the Connector process)
- Tb switch open
- Tc switch in position 10

Once the connection is open, the *Connector* process is destroyed after having set the switchesin the new positions:

- Ta switch in position 1
- Tb switch close
- Tc switch in position 9

19 The Sender process is activated at the end of the Connector process only if the appender is set 20 to use its queue (QUEUE\_WITH\_LOST\_MSG or QUEUE\_WITH\_NO\_LOST\_MSG 21 working mode).

\_\_\_\_

The Ta switch is in position 2. After the first STANDBY to ON state transition will be always left in position 1.

23

⚠

The Td switch is in position 3 when the appender is in QUEUE\_WITH\_LOST\_MSG or QUEUE\_WITH\_NO\_LOST\_MSG working mode otherwise is in position 4.

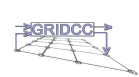

|                       | 1. 1            | • 1 4 • 1           |                        |
|-----------------------|-----------------|---------------------|------------------------|
| 4.2 Appender w        | orking mode     | s in detail         | 1                      |
| Each appender can f   | function in one | of the following mo | des:                   |
| NO_QUEU               | е<br>Ітн гост в | MSC                 |                        |
| QUEUE_W     OUFLIE W  | TTH NO LO       | ST MSG              |                        |
| QULUL_W               | 1111_1(0_L0     | 51_000              |                        |
| 421 NO OUFUE          | F working mod   | 0                   |                        |
| n this appender way   | rking mode the  | onnender queue isn' | t used                 |
| ii uiis appender wo   | iking mode the  | appender queue isir | t used.                |
| Transition            | State           | Condition           | Path                   |
| OFF to STANDBY        | STANDBY         |                     | 0 - 2                  |
|                       |                 | Notes               |                        |
| a switch in positio   | n 2             |                     |                        |
| Id switch in positio  | n 4             |                     |                        |
| c switch in position  | n 10            |                     |                        |
| Tab                   | ole 14.1 NO_QUI | EUE mode: From OFF  | to STANDBY transition. |
|                       |                 |                     |                        |
|                       |                 | ~ ~ ~               |                        |
| Transition            | State           | Condition           | Path                   |
| STANDBY to ON         | ON              |                     | 0-1-4-9-11             |
| Ta switch in positic  | on 1            | Inotes              |                        |
| I a switch in positio | n 4             |                     |                        |
| Te switch in position | n 9             |                     |                        |
| Ta                    | ble 14.2 NO OU  | EUE mode: From STA  | NDBY to ON transition. |
|                       |                 |                     |                        |
|                       |                 |                     |                        |
| Transition            | State           | Condition           | Path                   |
| ON to STANDBY         | STANDBY         |                     | 0 - 1 - 4 - 10         |
|                       |                 | Notes               |                        |
| Ta switch in position | on 1            |                     |                        |
| Id switch in positio  | n 4             |                     |                        |
| c switch in position  | n 10            |                     |                        |
| Ta                    | ble 14.3 NO_QU  | EUE mode: From ON t | o STANDBY transition.  |
|                       |                 |                     |                        |
|                       | 1               |                     |                        |
|                       | State           | Condition           | Path                   |
| Transition            | I OFF           |                     |                        |
| Transition ON to OFF  | UTT             | <b>N</b> T 4        |                        |

## 14.2.2 QUEUE\_WITH\_LOST\_MSG working mode

## 

| Transition            | State   | Condition | Path  |
|-----------------------|---------|-----------|-------|
| OFF to STANDBY        | STANDBY |           | 0 - 2 |
|                       |         | Notes     |       |
| Ta switch in position | n 2     |           |       |
| Tb switch open        |         |           |       |
| Td switch in position | 1 3     |           |       |
| Te switch in position | n 5     |           |       |

#### 

#### Table 14.5 QUEUE\_WITH\_LOST\_MSG mode: From OFF to STANDBY transition.

#### 

| Transition              | State                   | Condition      | Path                   |
|-------------------------|-------------------------|----------------|------------------------|
| STANDBY to ON           | ON                      | Appender queue | 0 - 1 - 3 - 5 - 8 - 11 |
|                         |                         | isn't full.    |                        |
|                         |                         | Notes          |                        |
| Ta switch in position   | ı 1                     |                |                        |
| Tb switch close         |                         |                |                        |
| Td switch in position 3 |                         |                |                        |
| Te switch in position   | Te switch in position 5 |                |                        |

#### Table 14.6 QUEUE\_WITH\_LOST\_MSG mode: From STANDBY to ON transition.

| Transition              | State | Condition      | Path          |
|-------------------------|-------|----------------|---------------|
| STANDBY to ON           | ON    | Appender queue | 0 - 1 - 3 - 6 |
|                         |       | is full.       |               |
|                         |       | Notes          |               |
| Fa switch in position 1 |       |                |               |
| Tb switch close         |       |                |               |
| Td switch in position 3 |       |                |               |
| Te switch in position 6 |       |                |               |

Table 14.7 QUEUE\_WITH\_LOST\_MSG mode: From STANDBY to ON transition.

#### 

TransitionStateConditionPathON to STANDBYSTANDBYAppender queue<br/>isn't full.0 - 1 - 3 - 5NotesTa switch in position 1Tb switch open<br/>Td switch in position 3<br/>Te switch in position 5The logging information is left into the appender queue.

Table 14.8 QUEUE\_WITH\_LOST\_MSG mode: From ON to STANDBY transition.

# 

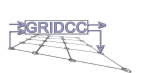

| Transition              | State                   | Condition      | Path          |  |
|-------------------------|-------------------------|----------------|---------------|--|
| ON to STANDBY           | STANDBY                 | Appender queue | 0 - 1 - 3 - 6 |  |
|                         |                         | is full.       |               |  |
|                         |                         | Notes          |               |  |
| Ta switch in position   | n 1                     |                |               |  |
| Tb switch open          |                         |                |               |  |
| Td switch in position 3 |                         |                |               |  |
| Te switch in position   | Te switch in position 6 |                |               |  |

|  | 7 |
|--|---|
|  |   |
|  |   |
|  |   |

| Transition | State | Condition | Path |
|------------|-------|-----------|------|
| ON to OFF  | OFF   |           |      |
| Notes      |       |           |      |

Table 14.9 QUEUE\_WITH\_LOST\_MSG mode: From ON to STANDBY transition.

The appender is destroyed.

# 

# Table 14.10 QUEUE\_WITH\_LOST\_MSG mode: From ON to OFF transition.

# 14.2.3 QUEUE\_WITH\_NO\_LOST\_MSG working mode

| Transition              | State   | Condition | Path  |
|-------------------------|---------|-----------|-------|
| OFF to STANDBY          | STANDBY |           | 0 - 2 |
|                         |         | Notes     |       |
| Ta switch in position   | 12      |           |       |
| Tb switch open          |         |           |       |
| Γd switch in position 3 |         |           |       |
| Te switch in position   | n 5     |           |       |

Table 14.11 QUEUE\_WITH\_NO\_LOST\_MSG mode: From OFF to STANDBY transition.

# 

| Transition            | State         | Condition           | Path                  |
|-----------------------|---------------|---------------------|-----------------------|
| STANDBY to ON         | ON            |                     | 0-1-3-5-7-8-11        |
|                       |               | Notes               |                       |
| Ta switch in position | 1             |                     |                       |
| Tb switch close       |               |                     |                       |
| Td switch in position | 13            |                     |                       |
| Te switch in position | 5             |                     |                       |
| The appender input c  | lient slows d | own if the appender | r queue becomes full. |

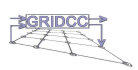

 Table 14.12 QUEUE\_WITH\_NO\_LOST\_MSG mode: From STANDBY to ON transition.

Page 34 of 38

| Transition              | State                                                                   | Condition          | Path                                    |  |  |
|-------------------------|-------------------------------------------------------------------------|--------------------|-----------------------------------------|--|--|
| ON to STANDBY           | STANDBY                                                                 |                    | 0-1-3-5                                 |  |  |
|                         |                                                                         | Notes              |                                         |  |  |
| Ta switch in position   | Ta switch in position 1                                                 |                    |                                         |  |  |
| Tb switch open          |                                                                         |                    |                                         |  |  |
| Td switch in position   | n 3                                                                     |                    |                                         |  |  |
| Te switch in position   | n 5                                                                     |                    |                                         |  |  |
| The logging information | ation is left in                                                        | to the appender qu | eue and the appender input client slows |  |  |
| down if the appende     | r queue becor                                                           | nes full.          |                                         |  |  |
| Table 14.13 QU          | Table 14.13 QUEUE_WITH_NO_LOST_MSG mode: From ON to STANDBY transition. |                    |                                         |  |  |
|                         |                                                                         |                    |                                         |  |  |
|                         |                                                                         |                    |                                         |  |  |
| Transition              | State                                                                   | Condition          | Path                                    |  |  |
| STANDBY to OFF          | OFF                                                                     |                    |                                         |  |  |
| Notes                   |                                                                         |                    |                                         |  |  |
| The appender is dest    | royed.                                                                  |                    |                                         |  |  |
| Table 14.14 OU          | EUE WITH N                                                              | IO LOST MSG mod    | e: From STANDBY to OFF transition.      |  |  |
| Tuble Thill ge          |                                                                         |                    |                                         |  |  |
|                         |                                                                         |                    |                                         |  |  |

| 5 |
|---|
| 6 |
| 7 |

| Transition                 | State | Condition | Path |  |  |  |
|----------------------------|-------|-----------|------|--|--|--|
| ON to OFF                  | OFF   |           |      |  |  |  |
| Notes                      |       |           |      |  |  |  |
| The appender is destroyed. |       |           |      |  |  |  |

Table 14.15 QUEUE\_WITH\_NO\_LOST\_MSG mode: From ON to OFF transition.

```
15Appendix C: Example.java
      import java.net.InetAddress;
      import java.net.UnknownHostException;
 6
      import org.apache.log4j.Level;
      import org.apache.log4j.Logger;
      import org.apache.log4j.NDC;
 9
      import org.apache.log4j.net.SocketAppender;
10
11
      public class Example {
12
        SocketAppender socketAppender = null;
13
        Logger
                   log
                              = null;
14
15
        /**
16
        * Constructor
17
        */
18
        public Example() {
19
         // define the appender
20
         socketAppender = new SocketAppender();
21
22
23
         socketAppender.setRemoteHost("localhost");
         socketAppender.setPort(3333);
         socketAppender.setThreshold(Level.DEBUG);
24
         socketAppender.setLocationInfo(true);
25
26
27
28
29
         socketAppender.activateOptions();
         // define the logger
         log = Logger.getLogger(SumClass.class);
           try {
30
         NDC.push (InetAddress.getLocalHost().getHostAddress()); \\
31
         } catch (UnknownHostException uke){
32
           // do nothing.
33
         }
34
         log.setLevel(Level.DEBUG);
35
           // Attached the appender to logger
36
         log.addAppender(socketAppender);
37
       /**
38
39
        * @param a
40
        * @param b
41
        * @return the sum
42
        */
43
44
        public int sum(int a, int b) {
45
         log.debug("First number: " + a);
46
         log.debug("Second number: " + b);
47
         return a + b;
48
        }
49
50
        public static void main(String[] args){
51
         Example example = new Example();
52
         example.sum(5, 6);
53
        }
54
       }
```

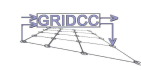

2

3 4 5

7

# 2 16 Appendix D: Some useful web application 3 parameters of the Logging Collector

4 The Logging Collector has got the **<TOMCAT\_HOME>/webapps/Collector/WEB-**

- 5 **INF/web.xml** web application configuration file. In this file there are some parameters you can change.
- 7 The parameters are written in the following format:
- 9 <init-param>
- 10 <param-name>*ParameterName*</param-name>
- 11 <param-value>*ParameterValue*</param-value>
- 12 </init-param>
- 13

8

1

| - 1 | - 4        |
|-----|------------|
|     | <u>Z</u> L |
|     | -          |

| Parameter NameParameter Default ValueAvailable Parameter Values    |     |           |  |  |  |
|--------------------------------------------------------------------|-----|-----------|--|--|--|
| PingCommandEnabled                                                 | YES | YES / NO. |  |  |  |
| Parameter Description                                              |     |           |  |  |  |
| YES: To enable the ping check if you are using the SocketAppender. |     |           |  |  |  |
| NO: To disable the ping check if you are using the SocketAppender. |     |           |  |  |  |

#### 15

 Table 16.1 PingCommandEnabled: web application parameters of the Logging Collector.

16

| Parameter Default Value                                                        | Available Parameter Values                                                                                                    |  |  |  |
|--------------------------------------------------------------------------------|----------------------------------------------------------------------------------------------------|--|--|--|
| CONFIGURE                                                                      | CONFIGURE / START.                                                                                                    |  |  |  |
| Parameter Description                                                          |                                                                                                    |  |  |  |
| START : if you want to start the Logging Collector at the Tomcat startup time; |                                                                                                    |  |  |  |
| CONFIGURE: if you want to start the Logging Collector by the Command web page. |                                                                                                    |  |  |  |
|                                                                                | Parameter Default Value           CONFIGURE           Parameter Description           at to start the Logging Collector a           at to start the Logging Collector b |  |  |  |

#### 17

 Table 16.2 StateStartMode: web application parameters of the Logging Collector.

18

| Parameter Name                                                | Parameter Default Value | <b>Available Parameter Values</b> |  |  |  |
|---------------------------------------------------------------|-------------------------|-----------------------------------|--|--|--|
| CollectorInternalLogLevel                                     | DEBUG                   | OFF / DEBUG / INFO / WARN         |  |  |  |
| -                                                             |                         | / ERROR / FATAL.                  |  |  |  |
| Parameter Description                                         |                         |                                   |  |  |  |
| To select the internal logging level of the Logging Collector |                         |                                   |  |  |  |

Table 16.3 CollectorInternalLogLevel: web application parameters of the Logging Collector.

19

20

- For more details see [Logging Collector Installation Guide].
- 22

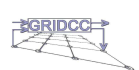

# 2 17 References

1

3

4

5

- 1. [Logging Collector Installation Guide] Logging Collector Installation Guide.
- 2. [Log4j Manual] CeKi Gulcu: log4j the complete manual.
- 3. [Log4j -site] http://logging.apache.org/log4j/docs/index.html
- 4. [Chainsaw –site] http://logging.apache.org/log4j/docs/chainsaw.html
- 7 5. [Axis Doc-site] Documentation for Axis Users:
- 8 <u>http://ws.apache.org/axis/java/index.html</u>.

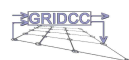